### SMU PhD in Law, Commerce and Technology Programme Online Application Guidance

### 1. Visit SMU PhD in Law Commerce and Technology Programme Website

 $\div$  Click 'Admission' tab  $\rightarrow$  'Online Application'

|          | VU<br>ORE MANAGEMENT<br>STYP Yong Pung How School of Law |              |                                                       | 2                                                      |        |  |
|----------|----------------------------------------------------------|--------------|-------------------------------------------------------|--------------------------------------------------------|--------|--|
| Overview | Interdisciplinary PhD 👻                                  | Curriculum - | Admission 🗸                                           | Download Br                                            | ochure |  |
|          |                                                          |              | Admission<br>Fees and Sc<br>Online App<br>Internation | Requirements<br>cholarship<br>lication<br>nal Students |        |  |

### 2. Online Application Page

### **Online Application**

| For New User                                                                           | For Existing User                                                      |
|----------------------------------------------------------------------------------------|------------------------------------------------------------------------|
| You need to register an account with SMU before you can submit your application online | Please login with your User ID and Password to access your application |
| Register New Account                                                                   | Login Now                                                              |

If New User  $\rightarrow \overset{:}{\rightarrowtail}$  click 'Register New Account' button

If Existing User\*  $\rightarrow$ 

\*Existing user means someone who is SMU alumni or applied any other SMU programmes before in SMU online application system.

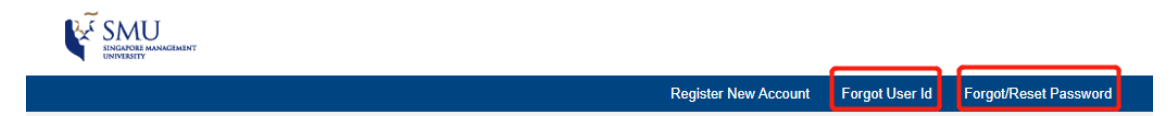

If the User ID is forgot, please check <u>Here</u> to retrieve.

If the password is forgot, please check <u>Here</u> to reset using the existing User ID.

Attention! An **OTP** will be sent to applicant's registered phone number or email address to verify identity.

If the registered phone number and email address are also forgot, please contact SMU IT help center for further assistant.

- IT Help Centre Email: <u>helpdesk@smu.edu.sg</u>
- IT Help Centre Phone: +65 6828 0123

If you are an existing user, please login, jump to step 5 and complete all 9 steps.

Please pay attention to the format of User ID. Don't forget the '.apply'. If any locked data in existing account need to be updated, please email at lawphd@smu.edu.sg.

| SSUU<br>INCATORE MANAGEMENT<br>UNIVERSITY |                            |                      |                |                       |
|-------------------------------------------|----------------------------|----------------------|----------------|-----------------------|
|                                           |                            | Register New Account | Forgot User Id | Forgot/Reset Password |
| Existing Account                          |                            |                      |                |                       |
| User ID:<br>Password:                     | (Example:YourUserID.apply) |                      |                |                       |

#### **3. Register New Account**

#### **Online Application**

|                      | For New User                                          |                    | For Existing User                                                      |
|----------------------|-------------------------------------------------------|--------------------|------------------------------------------------------------------------|
| You need to register | r an account with SMU before yo<br>application online | ou can submit your | Please login with your User ID and Password to access your application |
|                      | Register New Account                                  |                    | Login Now                                                              |

**Read rules** for creating new User ID and Password, then key in related information and  $\overset{\sim}{\smile}$  click 'CONTINUE' button.

| Please create a User ID below. Your U<br>ase sensitive and will be suffixed with                                                                                                    | ser ID can be between 1 and 24 characters in length consisting of alphant<br>".apply".                                                                                                    | umeric characters only. Note that your User ID is |
|----------------------------------------------------------------------------------------------------|----------------------------------------------------------------------------------------------------|---------------------------------------------------|
| n email with your User ID will be sent                                                                                                    | to you at the email address that you have indicated below. You will receiv                                                                                                    | e this email upon completing Page 1 of the online |
| ou will be required to use this User IE                                                                                                    | and password the next time you access SMU's Applicant Self Service Fu                                                                                                    | nctions. Important Rules                          |
| lease indicate if you are making th<br>le United Kingdom (UK). We are co<br>rotection Regulation.<br>) Yes   No                                                                                              | s application from a location in the <u>European Union (EU)</u> , Iceland, Li<br>Ilecting this information to identify applicants who are subject to the                                                                      | ichtenstein, Norway or<br>EU General Data         |
| User ID:                                                                                                    | TestForPhD .apply                                                                                                    |                                                   |
| Email address:                                                                                                    | testforphd@gmail.com                                                                                                    |                                                   |
| Re-enter email address:                                                                                                    | testforphd@gmail.com                                                                                                    | Sample Data                                       |
| Password:                                                                                                    |                                                                                                    | Sample Data                                       |
| Re-enter Password:                                                                                                    | ••••••                                                                                                    |                                                   |
| Password Instructions<br>• Your password must be between<br>• Your password must contain at I<br>• Your password must contain at I<br>• Your password must contain at I<br>• Your password must contain at I | 8 and 32 characters in length.<br>hast 1 uppercase and 1 lowercase character(s).<br>hast 1 special character(s) (1@#\$\$\% &^(_+=).<br>Important Ru<br>nd the SMU Post Graduate Program Privacy Statement. <u>Clok Here</u> . | <b>JIES</b><br>28/03/2022 9:34AM                  |

#### 4. Key in Personal Details

#### Pay attention to important data as below

Citizenship Status – 3 options

| Citizenship Status*  | <b>~</b>                          |
|----------------------|-----------------------------------|
| Citizenship Country* | Foreign Passport Holder Non PR    |
| Email Address*       | Singapore Citizen<br>Singapore PR |

### **Option 1: Foreign Passport Holder Non PR**

| Citizenship Status*  | Foreign Passport Holder Non PR | ~ |                  |
|----------------------|--------------------------------|---|------------------|
| Citizenship Country* | China                          | • |                  |
| FIN Number           | FIN Number (e.g. F1234567N)    |   | (e.g. F1234567A) |
| FIN Expiry Date      | DD/MM/YYYY                     |   |                  |
| Pass Type            |                                | ~ |                  |
| Passport Number*     |                                |   |                  |

\*A Foreign Identification Number, or FIN, is issued to an individual who is a long-term pass holders by the Singapore government.

| Pass Type               | <b>v</b>                                                           |
|-------------------------|--------------------------------------------------------------------|
| Passport Number*        | Dependent Pass<br>Employment Pass                                  |
| Re-enter email address* | Entre Pass<br>Long Term Visit Pass<br>Personalized Employment Pass |
|                         | S Pass<br>Student Pass                                             |
|                         | Training Employment Pass<br>Work Holiday Pass<br>Work Permit       |
|                         | Work Permit (Domestic)                                             |

The FIN Number will depend on 'Pass Type' chose. **If a pass type is selected from the 'Pass Type' list, the FIN number is compulsory.** If applicant is not working or studying in Singapore with a valid pass currently, please leave 'Pass Type' blank.

If international applicant who doesn't have a valid **student pass** issued by Singapore ICA (*Immigration and Checkpoints Authority*) currently, please don't choose 'Student Pass'. SMU YPHSL PhD programme office will assist international candidates to apply for the student pass after they get offer successfully.

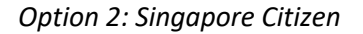

| Citizenship Status*  | Singapore Citizen            | ~ |                 |
|----------------------|------------------------------|---|-----------------|
| Citizenship Country* | Singapore                    | ~ |                 |
| NRIC Number*         | NRIC Number (e.g. S1234567A) |   | (e.g. S1234567A |

\*A **National Registration Identification Card, or NRIC**, is the identity document used in Singapore for Singaporeans and permanent resident of Singapore.

NRIC number is compulsory for applicants who are Singapore Citizen.

**Option 3: Singapore PR** 

| Citizenship Status*         | Singapore PR 🗸               |                  |
|-----------------------------|------------------------------|------------------|
| Citizenship Country*        | <b>~</b>                     | )                |
| NRIC Number*                | NRIC Number (e.g. S1234567A) | (e.g. S1234567A) |
| Re-entry Permit Expiry Date | DD/MM/YYYY                   |                  |
| Passport Number*            |                              |                  |

**Solution** \*A **Singapore permanent resident (PR)** refers to a foreigner who has been granted permanent residence status which allows him/her to reside in Singapore on a permanent basis.

For applicants who are Singapore PR, NRIC number and Passport number are compulsory.

## Slick 'CREATE NEW ACCOUNT' button

A SMU applicant registration email will be sent to applicant's registered email address with User ID and privacy statement. **Please pay attention to the format of User ID,** such as xxxx.apply. Please don't forget the '.apply' when key in User ID.

An application number is also issued in the application system as below. Applicant should quote the number on all correspondence whenever contact us.

|                     |                        |                 |                                |                 |                          |                              | Applica  | ation #: PLC/2022/0840   | 68616  |
|---------------------|------------------------|-----------------|--------------------------------|-----------------|--------------------------|------------------------------|----------|--------------------------|--------|
|                     |                        |                 |                                |                 |                          |                              | H        | Iome Application Details | Logout |
| 1                   | 2                      | 3               | 4                              | 5               | 6                        | 7                            | 8        | 9                        |        |
| Personal<br>Details | Contact<br>Information | Test<br>Results | Educational<br>Work/Experience | Accomplishments | Supporting<br>Statements | Supplementary<br>Information | Payment  | Declaration              |        |
| Required            | Required               | Required        | Required                       | Required        | Required                 | Required                     | Required | Required                 |        |

### 5. Complete 9 steps for online application

Important steps guidance as below

### Step 3: Test Results

If the GRE or English proficiency test score is not required, or applicant would like to apply for exemption, please leave them blank. Leaving them blank can also submit the online application. No need to fill N/A.

More detailed requirements for GRE and English proficiency test can be found <u>Here</u>.

#### GRE

(Please note that GRE results that were taken more than 5 years before the date of this application will not be considered.)

GRE is waived for graduates of Singapore Management University, National University of Singapore, Nanyang Technological University, Singapore University of Technology and Design, Singapore Institute of Technology and Singapore University of Social Sciences.

For all other applicants, please enter in your GRE results in this section.

| [A] If you have taken GRE:     |                  |                      |              |  |
|--------------------------------|------------------|----------------------|--------------|--|
| Date of GRE Taken              | DD/MM/YY         |                      | YYY)         |  |
|                                | Verbal           | Quantitative         | Analytical   |  |
| Score                          |                  |                      |              |  |
| Percentile                     |                  |                      |              |  |
| [B] If you have not taken GRE: | Leave blank if y | vou have not registe | red for GRE) |  |
| Date of Registered GRE         | DD/MM/YY         | YY B (DD/MM/)        | YYY)         |  |

#### English Proficiency

Applicants whose medium of instruction in their previous education is not in English must have taken a recognised English Proficiency Test (for e.g. TOEFL, IELTS). Please note that only results obtained within the last 2 years will be considered.

| Name of Examination |   | (MM / YYYY) | Total Score |
|---------------------|---|-------------|-------------|
| IELTS               |   | MM / YYYY   | (e.g 1.0)   |
| TOEFL               |   |             |             |
| Please specify type | • | MM / YYYY   | (e.g. 275)  |
|                     |   |             |             |

#### **Step 6: Supporting Documents**

Referee Information, CV, Personal Statement and ID are required.

Please pay attention to instructions in step 6, especially for the Recommendation Forms.

| Ste | o 6: | Sup | porting | Stat | temen | ts |
|-----|------|-----|---------|------|-------|----|
|     |      | _   |         | _    |       |    |

| Referees                   |                                                                                                    |
|----------------------------|----------------------------------------------------------------------------------------------------|
| Please visit               | the Online Application   School of Law (SMU) website and download the recommendation form for the referees.                                                                                                    |
| The referee<br>should be s | reports provide the Admissions Committee an important opportunity to gain further information about your candidacy and<br>ent to individuals who can supply supporting evidence of your professional experience and performance. Contents of the<br>lation form are confidential. Under no circumstance should the apoliciant be able to see the contents of the recommendation<br>of the recommendation of the second second |

#### Personal Statement

Discuss (in a separate sheet) your academic and career objectives. Please include your purpose for getting a PhD in our programme and list faculty members you are most interested in working with. Application fees apply. We encourage you to upload a pdf document. (Please send in the hard copy together with your other supporting documents). Please note that the maximum size of each attachment is 500KB.

Please also upload your current CV ie. resume. (Please send in the hard copy together with your other supporting documents).

Thank you.

|--|

Referees should email Recommendation Forms to lawphd@smu.edu.sg directly.

All recommendation forms are confidential. The Form template can be downloaded Here.

#### **Submission of Supporting Documents**

Applicants will need to mail the following supporting documents to the Yong Pung How School of Law's PhD Programme Office for their application to be considered valid:

| <ul> <li>Identification Document(s):</li> <li>Singapore Citizen: A copy of NRIC</li> <li>Singapore Permanent Resident: A copy of NRIC, passport and re-entry permit</li> <li>Foreigner: A copy of your passport personal particulars page</li> </ul> | <ul> <li>Two Recommendation Forms (PDE or WORD)</li> <li>The use of the recommendation form template given is preferred, but not compulsory.</li> <li>Recommendation forms should NOT be more than 6 months old from the date of application.</li> <li>All recommendation forms/referrals are confidential. Applicants should not have seen the content written.</li> <li>Where possible, at least one of the references should be from someone who has taught you or supervised your work in university studies. If you have left school for some years and are unable to submit academic references, please provide 2 references from your employers.</li> <li>Referees can email the signed copy of the recommendation form/referrals directly to lawphd@smu.edu.sg without copying the applicant. The subject header should indicate 'Referral for".</li> </ul> |
|----------------------------------------------------------------------------------------------------|----------------------------------------------------------------------------------------------------|

#### Step 8: Payment

SGD 15 registration fee is payable and NON-refundable.

Please read all instructions in red carefully before making payment. Then choose payment method and  $\overset{\Rightarrow}{\Join}$  click 'PAY FEE' button.

| nportant                            | : instruct          | ions                   | 0.00                  |                      |                          |
|-------------------------------------|---------------------|------------------------|-----------------------|----------------------|--------------------------|
| *** Please rea                      | ad this mess        | <u>age before maki</u> | <u>ng paymen</u>      | L ***                |                          |
| You will be redi<br>"Pay Fee" butto | ected immedia<br>n. | itely to an external p | ayment page           | in a new pop-up wind | ow when you click on the |
| Some users ma                       | y experience p      | roblems with pop-u     | p blockers dur        | ing payment.         |                          |
| Please ensure                       | hat the pop-up      | blocker is disable     | <u>ed in your bro</u> | wser settings now, I | before proceeding.       |
| Click here for th                   | e pop-up block      | er FAQ.                |                       |                      |                          |
| If your payment                     | transaction wa      | is not successful i pl | ease click her        | e for FAQ on Paymen  | t Response               |
|                                     |                     |                        |                       |                      |                          |
| All fees paid a                     | re non-refunda      | able and non-trans     | ferable.              |                      |                          |
|                                     |                     |                        |                       |                      |                          |
|                                     |                     |                        |                       |                      |                          |
| Payment Type:                       | Online Payme        | ant                    | J                     |                      |                          |

After the payment, the application process is NOT completed!!! Please follow website instructions and go back to online application system, then complete step 9.

#### **Step 9: Declaration**

Please read the declaration carefully before checking 'I Agree'.

| Declaration                                                                                                    |
|----------------------------------------------------------------------------------------------------|
| Please verify that your details and choices are correctly entered by clicking on PREV button or click on the Steps above before proceeding<br>to submit. Note that you will not be able to make changes to your application form after submission.                                                 |
| You have indicated that you are applying from the following location:                                                                                                    |
| EU, Iceland, Lichtenstein, Norway or     Non EU the UK                                                                                                    |
| (Please amend the selection if your location has changed.)                                                                                                    |
| 1. I affirm that I have read and understood the instructions in the application package, and that the information given in this application form<br>is correct and complete.                                                                                                    |
| <ol><li>I understand that any inaccurate information or omission of information will render this application invalid, and that, if admitted on the<br/>basis of such information, I may be required to withdraw from the University, and the scholarship, if granted, will be withdrawn.</li></ol> |
| ✓ I Agree 28/03/2022 11:52AM                                                                                                    |
| SUBMIT                                                                                                    |

By  $\stackrel{>}{\rightarrowtail}$  clicking 'VALIDATE' button at the right bottom of the application page, applicant can check if any compulsory information is missing or not. The results are displayed in red and green notifications, detailed missing information are listed on the top of each step.

| maccurat                 | ery completed for           | n wii render yo      | our entire applicat                 | un mvanu.            |                               | Ĺ                                 |              | VALIDATE         |  |
|--------------------------|-----------------------------|----------------------|-------------------------------------|----------------------|-------------------------------|-----------------------------------|--------------|------------------|--|
| 1<br>Personal<br>Details | 2<br>Contact<br>Information | 3<br>Test<br>Results | 4<br>Educational<br>Work/Experience | 5<br>Accomplishments | 6<br>Supporting<br>Statements | 7<br>Supplementary<br>Information | 8<br>Payment | 9<br>Declaration |  |
| Completed                | Incomplete                  | Completed            | Incomplete                          | Completed            | incomplete                    | Incomplete                        | Incomplete   | Completed        |  |
| Step 2: 0                | Contact Info                | ormation             |                                     |                      |                               |                                   |              |                  |  |
| Please                   | Complete the                | following:           |                                     | 7                    |                               |                                   |              |                  |  |

The application doesn't need to be completed at once, it can be saved by  $\stackrel{\text{in solution}}{\longrightarrow}$  clicking the 'Save' button at the right bottom of the application page.

| Thank you for your interact in SMU                                            |          |      |      |
|-------------------------------------------------------------------------------|----------|------|------|
| To apply, please proceed to fill in all the application details. Note that an | PREVIOUS | SAVE | NEXT |
| inaccurately completed form will render your entire application invalid.      | VALIDATE |      |      |

If all compulsory information is filled and correct, please  $\sqrt[7]{b}$  click the 'SUBMIT' button. Only the Submitted application can be received and assessed by programme office. Saved applications can NOT be seen by programme office from the background of the online application system.

| Declaration                                                                                                    |
|----------------------------------------------------------------------------------------------------|
| Please verify that your details and choices are correctly entered by clicking on PREV button or click on the Steps above before proceeding<br>to submit. Note that you will not be able to make changes to your application form after submission.                                                 |
| You have indicated that you are applying from the following location:                                                                                                    |
| EU, Iceland, Lichtenstein, Norway or     Non EU the UK                                                                                                    |
| (Please amend the selection if your location has changed.)                                                                                                    |
| 1. I affirm that I have read and understood the instructions in the application package, and that the information given in this application form<br>is correct and complete.                                                                                                    |
| <ol><li>I understand that any inaccurate information or omission of information will render this application invalid, and that, if admitted on the<br/>basis of such information, I may be required to withdraw from the University, and the scholarship, if granted, will be withdrawn.</li></ol> |
| ✓ I Agree 28/03/2022 10:43AM                                                                                                    |
| SUBMIT                                                                                                    |

### 6. Submission of Supporting Documents after the Online Application

Applicants will need to mail the following supporting documents to the Yong Pung How School of Law's PhD Programme Office for their application to be considered valid.

Due to possible logistical difficulties posed by the COVID-19 pandemic, in addition to mailing the hardcopies, please also email the softcopies of your supporting documents to us at <u>lawphd@smu.edu.sg</u>.

The list of supporting documents can be found Here.